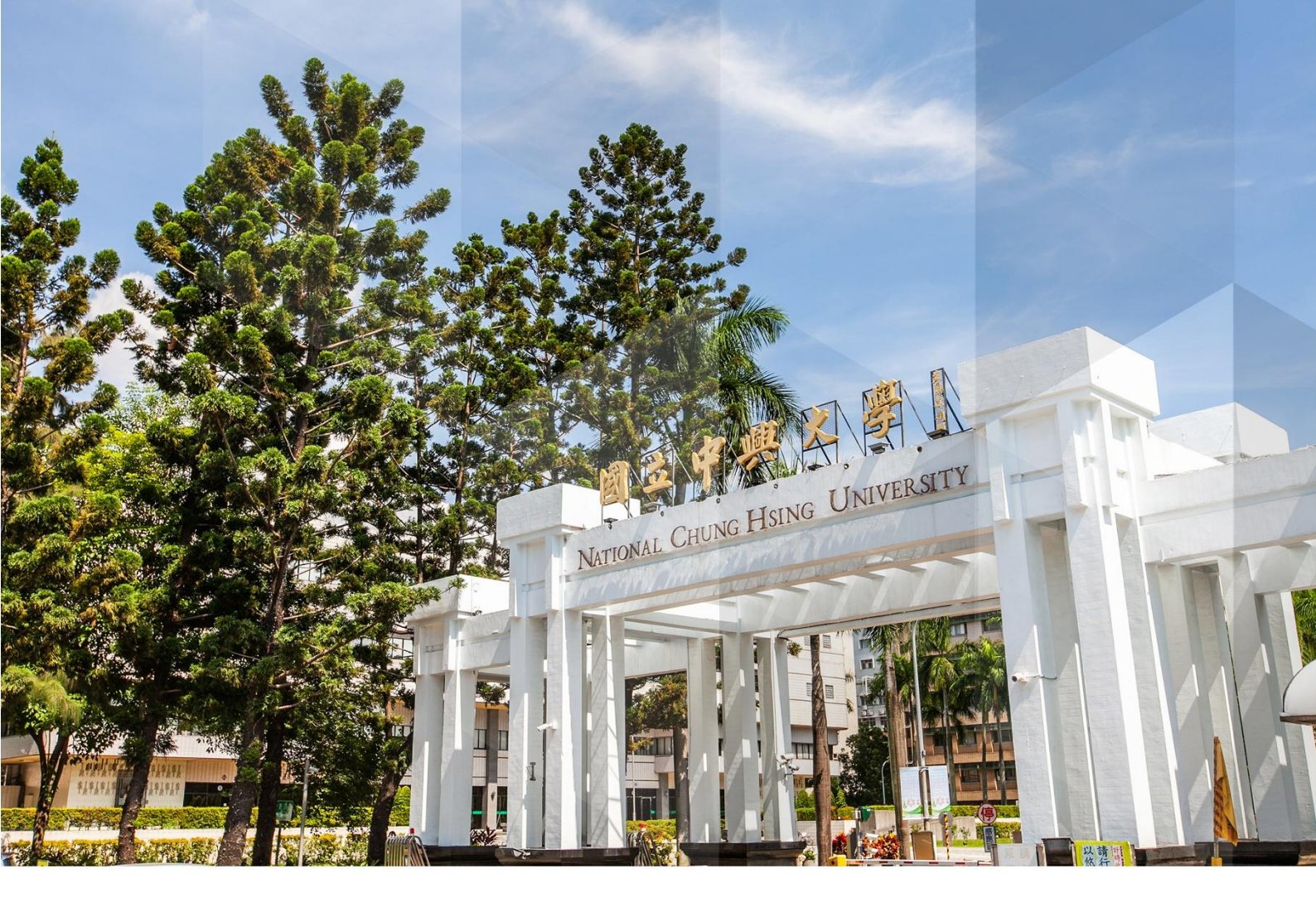

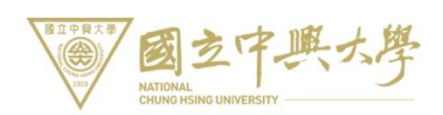

系統Q&A

| Q1:我是否有興大入口的帳號?1                               |
|------------------------------------------------|
| Q2:如何登入興大入口?                                   |
| Q3: 我的帳號突然無法登入?3                               |
| Q4:如果您是第一次登入或未曾變更密碼,請試試下方規則,是否可登入「興大入口」?4      |
| Q5:是否看到正常選單及"自己的"姓名?5                          |
| Q6:選單中可以找到您要登入的系統?6                            |
| Q7:如何透過興大入口登入其它校內系統?7                          |
| Q8:假如我不能透過興大入口登入其它系統 <sup>,</sup> 要如何檢查問題?     |
| 解答 A: 您沒有使用「興大入口」之權限 <sup>,</sup> 請由各系統原入口登入使用 |
| 解答 B: 您的連線或帳號已失效或資料異常, 請參考以下訊息                 |
| 解答 C: 仍無法成功登入「興大入口」11                          |
| 解答 D: 您可能是密碼問題,請參考下列方式進行12                     |
| 解答 E: 「興大入口」功能正常 <sup>,</sup> 仍有其他系統問題14       |
| 解答 F: 請先確認您的問題屬於以下哪一狀況,1-5 請洽各單位,若是其它系統問題請與計資中 |
| 心聯絡17                                          |
| 解答 G: CLOUDFLARE TURNSTILE 驗證失敗的可能原因與解決辦法18    |
| 其它相關資料                                         |
| 學生信箱範例                                         |
| 図际土 曜け戦()                                      |

# 目錄

Q1: 我是否有興大入口的帳號? (回目錄)

若您的身分為本校在學學生或在職教職員(以系統建檔為主)·則您可以使用興大 入口登入學校的系統·假如您不具備以上身份·<u>請參考解答A</u>。

#### 新手指引

新生學籍尚未生效不算在學學生;人事基本資料未建檔不算在職人員

人員查詢 Employee check

新生查詢 New Student check

- 學生電子郵件帳號說明 Examples of student-mail account
- 學校電子郵件帳號查詢 School E-mail account query
- 興大入口整合系統之操作問題聯絡電話 SSO system query

# Q2:如何登入興大入口? (回目錄)

| ···································· | 短 中文版 English E Google MR版を<br>臺灣國立大學系統    |
|--------------------------------------|--------------------------------------------|
| 認識與大 教學 研究 行政 招生 推廣教育 高教深耕 產學合作      | 重要連結 捐款同學 學生 校友 教科                         |
|                                      | □ (東大山) □ (東大山) □ (東大山) ○ (國立中國大學軍一入口認證服務) |
| 100/周方中里大祭                           |                                            |
|                                      | 17 2日本4-0 <b>CINARA</b>                    |
|                                      | ()) 正在转回                                   |
| 뮾사                                   |                                            |

<mark>帳號</mark>:學生證學號(10碼) / 職員證編號(7碼)

密碼:預設密碼為 身分證 /統一證號後四碼 與 出生月日共八碼。

如:身分證為 A123456789,生日為 1999/01/01,則密碼為 67890101。

#110.08 新進學生/人員:身分證字母首碼大小寫+身分證末四碼+出生日末四碼 (共 10 碼)。

如:身分證為 A123456789,生日為 1999/01/01,則密碼為 Aa67890101。 (首次登入,務必先變更密碼並符合密碼規則!)

#### Username : Your Student ID / Staff ID

Password : Default password is set to the last 4 digits of your ID plus the month & date of your birthday. For example, ID:A123456789, birthday:1999/01/01, then default password is set to 67890101.

#110.08.01 New Default password is Using ID's first letter upper and lower (twice) with the last 4 digits of ID and with the month and day of your birthday. For example, ID:A123456789, birthday:1999/01/01, then default password is set to Aa67890101.

國際生證件範例

Q3: 我的帳號突然無法登入? (回目錄)

| ALTONA<br>ALTONA<br>CHING DAILYCESTY          |   |
|-----------------------------------------------|---|
|                                               |   |
| 😯 國立中興大學單一入口認證服務                              |   |
| 帳號或密碼有誤                                       |   |
| 帳號*                                           |   |
| 必須鍵入帳號                                        |   |
| 密碼*                                           | ø |
| ✓ 成功! ■ 1 · · · · · · · · · · · · · · · · · · |   |

- 假如系統出現其它錯誤訊息,例如:登入功能遭到關閉等,請<u>參考解答</u>B
- 若忘記密碼·請參考解答 D
- CLOUDFLARE 驗證失敗,請參考解答 G

## Q4:如果您是第一次登入或未曾變更密碼,請試試下方規

## 則,是否可登入「興大入口」? (回目錄)

如果您剛變更密碼,請再多試幾次。

或請使用預設密碼

自分證(身分證、居留證、入台證、 入出境許可證)後四碼+生日的月日四碼

或(110.08 起)身分證(身分證、居留證、入台證、 入出境許可證)首碼大小寫 組合(2 碼)+後四碼+出生日的月日四碼

2. 如果您的預設密碼無法登入,請試 以下方法:

A. 9999+生日的月日四碼或 999999+生日末四碼

- (為學籍建檔前,證件未齊者)
- B. 請試 99999999 (9個9)
  - (此為學籍資料 ID 或生日欄位建檔長度不足者)

Please use the default password:

1.Default password is set to the last 4 digits of your ID (ID card, Record of ID No. in the R.O.C., ARC, Exit & Entry Permit Taiwan R.O.C. ) plus the month & date of your birthday.

2. If you cannot log in with the default password, please try the following method:

A. Password is 9999(or 999999) with the month & date of your birthday. (Documents were not provided)

B. Password is 999999999 (This is a school ID or birth data field length is insufficient filing)

假如上述方法仍無法登入,請參考解決辦法。

# Q5:是否看到正常選單及"自己的"姓名? (回目錄)

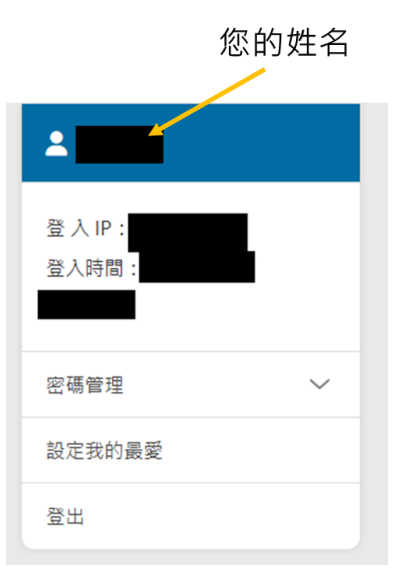

若無法看到自己的姓名或登入後系統沒有顯示任何資料(如:空白畫面),請參考

<u>解答 B</u>

# Q6: 選單中可以找到您要登入的系統? (回目錄)

| 1000000000000000000000000000000000000 |                   | 興大当頁 計算機中心 📿 ENGLISH |
|---------------------------------------|-------------------|----------------------|
| *                                     | <b>◆</b> ☆ 常用功能 へ |                      |
| 登入 IP:<br>登入時間                        | ▶ 我的開課資料          | ▶ 圖書館靈端自動化系統         |
| _                                     | ▶核心能力與課程總覽        | ▶ 國科會計畫經費流用/變更       |
| 密碼管理                                  | 、教経會日细志           |                      |
| 設定我的最愛                                | ▶ 秋季 心力詞 旦        | ► 142.58 ± 164       |
| 登出                                    | ▶期中教學意見           | ▶ 期中預警登錄(教師)         |
|                                       | ▶ 導生系統(教師)        | ▶學生請假(教師)            |

已整合的系統會出現在選單中,如未正常出現該欲使用之系統,可前往「<mark>設定</mark>

我的最愛」編輯或參考解答 F。

# Q7:如何透過興大入口登入其它校內系統? (回目錄)

如欲使用「自主學習」系統,請從「學校首頁」登入「興大入口」後,點選 「自主學習」,確認是否成功開啟「自主學習」使系統介面並且該系統應為登入 狀態。

| <b>9</b> 9 常用功能 へ                                                                                                    |                     |                                  |
|----------------------------------------------------------------------------------------------------|---------------------|----------------------------------|
| ▶ 我的關鍵貿料                                                                                                    | ▶ <u>圖書館雲端自動化系統</u> |                                  |
| ▶ 核心能力與課程總覽                                                                                                    | ▶ 國科會計畫經費流用/變更      |                                  |
| ▶ 抗學意見調查                                                                                                    | ▶戊磺上傳               |                                  |
| ▶ 期中較學意見                                                                                                    | ▶ 期中預醫登録(較問)        |                                  |
| ▶ 導生系統(教師)                                                                                                    | ▶ 學主請假(救師)          |                                  |
| ▶計畫人員EZcome                                                                                                    | ▶ 勞殘保異動申請           |                                  |
| ▶ 校外/臨時人員資料管理                                                                                                    | ▶學術研發服務網(學生)        |                                  |
| ▶ 自主學習                                                                                                    | ▶ <b>蛮</b> 摸報修申請    |                                  |
|                                                                                                    |                     |                                  |
| 🦉 自主學習護照。                                                                                                    |                     | 首頁  活動查詢  報名查詢/取消報名  登出 <br>學習歷程 |
| O     O     D     D    D |                     | 你好 現在時間:                         |

Q8:假如我不能透過興大入口登入其它系統,要如何檢查問題? (回目錄)

1.若出現帳號不存在或無法登入狀況,請先試「密碼管理」更改密碼後<sup>,</sup>再重新

登入。(若是密碼未同步,重新同步更新密碼·將系統整合。)

2.若出現特殊訊息.例如權限不符或沒有使用權限,請直接洽詢相關業務單位人

員或洽興大入口連絡電話。

可參考解答 F 來排解您的問題

解答 A: 您沒有使用「興大入口」之權限,請由各系統原入 口登入使用 (回目錄)

畢業/退休/離職/校外人士 / 校友 / 其他單位自建帳號等,無法使用「興大入 口 / 單一簽入」系統進入到各系統, 請由原系統網站進入使用。

例如:退休教師要登電子郵件,請逕自「學校首頁」的「電子郵件」登入,無 法從「興大入口」進入哦~

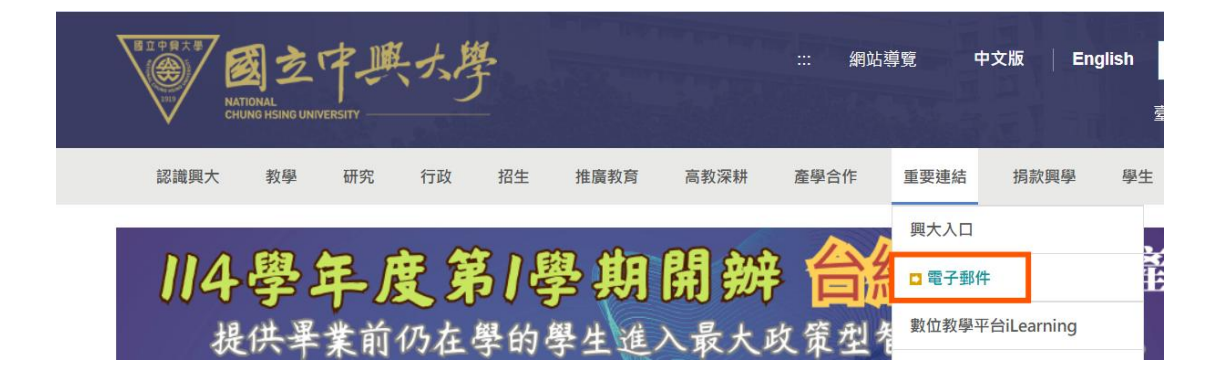

請洽詢各單位管理人員:人員查詢系統

## 解答 B: 您的連線或帳號已失效或資料異常, 請參考以下訊

# 息 (回目錄)

如果畫面一片空白‧網址列一直在 reload(繞圈圈)表示您的 SESSION 異常請先 按網址列前面停止(x)‧再刪除瀏覽器 cookies

請在網址列輸入 https://cportal.nchu.edu.tw /logout

帳號已失效或資料異常,請洽詢您的資料管理者聯絡

學生(日間部 / 跨校生 / 國際生 / 交換生)

Day / inter-school students / International students / exchange students

註冊組 Registration: (04)2284-0212

學生(進修學士班)

**Continuing Education Department** 

(04)2284-0854 分機 14

(上班時間 Office hours 13:00-21:20)

教職員工 Employee

人事室 Personnel Office: (04)2284-0673/22840650

# 解答 C: 仍無法成功登入「興大入口」 (回目錄)

- 線上重設密碼(<u>重設密碼</u>)
- 請本人帶學生證/職員證 及身分證件,親至 計資中心 櫃檯辦理重設密碼
- 聯絡方式: 計資中心 2284-0306 分機 714 資訊科學大樓 一樓 105 室

解答 D: 您可能是密碼問題,請參考下列方式進行 (回目錄)

| B20日本部<br>()))<br>ALITORAL<br>ALITORAL<br>ALITORAL<br>ALITORAL<br>ALITORAL<br>ALITORAL<br>ALITORAL<br>ALITORAL<br>ALITORAL<br>ALITORAL                                                                                                    |   |
|----------------------------------------------------------------------------------------------------|---|
| ⊕api-backend-100001                                                                                                    |   |
| 國立中興大學單一入口認證服務                                                                                                    |   |
| 帳號*                                                                                                    |   |
| 必須鍵入帳號                                                                                                    | ) |
| 密碼*                                                                                                    | 0 |
| □ 驗證您是人預 cLOUPTLATE<br>是是 + mm                                                                                                    |   |
| 登入                                                                                                    |   |
| ☆     ☆     ☆     ☆     ☆     ☆     ☆     ☆     ☆     ☆     ☆     ☆     ☆     ☆     ☆     ☆     ☆     ☆     ☆     ☆     ☆     ☆     ☆     ☆     ☆     ☆     ☆     ☆     ☆     ☆     ☆     ☆     ☆     ☆     ☆     ☆     ☆     ☆     ☆     ☆     ☆     ☆     ☆     ☆     ☆     ☆     ☆     ☆     ☆     ☆     ☆     ☆     ☆     ☆     ☆     ☆     ☆     ☆     ☆     ☆     ☆     ☆     ☆     ☆     ☆     ☆     ☆     ☆     ☆     ☆     ☆     ☆     ☆     ☆     ☆     ☆     ☆     ☆     ☆     ☆     ☆     ☆     ☆     ☆     ☆     ☆     ☆     ☆     ☆     ☆     ☆     ☆     ☆     ☆     ☆     ☆     ☆     ☆     ☆     ☆     ☆     ☆     ☆     ☆     ☆     ☆     ☆     ☆     ☆     ☆     ☆     ☆     ☆     ☆     ☆     ☆     ☆     ☆     ☆     ☆     ☆     ☆     ☆     ☆     ☆     ☆     ☆     ☆     ☆     ☆     ☆     ☆     ☆     ☆     ☆     ☆     ☆     ☆     ☆     ☆     ☆     ☆     ☆     ☆     ☆     ☆     ☆     ☆     ☆     ☆     ☆     ☆     ☆     ☆     ☆     ☆     ☆     ☆     ☆     ☆     ☆     ☆     ☆     ☆     ☆     ☆     ☆     ☆     ☆     ☆     ☆     ☆     ☆     ☆     ☆     ☆     ☆     ☆     ☆     ☆     ☆     ☆     ☆     ☆     ☆     ☆     ☆     ☆     ☆     ☆     ☆     ☆     ☆     ☆     ☆     ☆     ☆     ☆     ☆     ☆     ☆     ☆     ☆     ☆     ☆     ☆     ☆     ☆     ☆     ☆     ☆     ☆     ☆     ☆     ☆     ☆     ☆     ☆     ☆     ☆     ☆     ☆     ☆     ☆     ☆     ☆     ☆     ☆     ☆     ☆     ☆     ☆     ☆     ☆     ☆     ☆     ☆     ☆     ☆     ☆     ☆     ☆     ☆     ☆     ☆     ☆     ☆     ☆     ☆     ☆     ☆     ☆     ☆     ☆         ☆     ☆     ☆ |   |

#### 方式一:

先點選「忘記密碼」·驗證身分後·至 email 收取密碼變更信件·並於 30 分鐘 內設定新密碼

| 忘記密碼                                        |   |
|---------------------------------------------|---|
| 學號或員工編號                                     |   |
|                                             |   |
| 身分證前6碼及民國生日年月日7碼(YYYMMDD),例如: A123450990101 |   |
|                                             | 0 |
| COUPERATE COUPERATE                         |   |
| 驗證個人資料                                      |   |
|                                             |   |

輸入驗證資料

## 興大入口單一簽入系統忘記密碼確認信 > WHE ×

ssosys@nchu.edu.tw

寄給 我 ▼ 您好.

謝謝您送出重設密碼的需求 為了可以進行重設您的密碼,您可以點選這裡的超連結 密碼重設超連結 繼續 (以上超連結有效時間為30分鐘)

如果您現在不想變更您的密碼,你可以不理會這封信件

前往信箱確認重設密碼信件

| 密碼要求<br>至少8個字元,農多16個字元                   |   |
|------------------------------------------|---|
| 至少包含 2 個字母                               |   |
| 至少包含1個數字                                 |   |
| 至少包含1個小寫字母                               |   |
| 至少包含1個大寫字母                               |   |
| 不可達理軍復任一字元超過 3 次<br>データーを載りた時            |   |
| 个可包括亲庄子词:password test                   |   |
| 其他密碼原則                                   |   |
| 密輸要更減率个可超短每天1.火。<br>第69章王可能的。30章庄田的原理和同, |   |
| 新云·唐小可兴到 5 大目 医开始运输性间。                   |   |
| 柳密碼                                      |   |
| 請輸入新密碼                                   | 0 |
|                                          |   |
| 確認物理                                     |   |
| HE NO. FT 402                            |   |
| 請再次輸入新密碼                                 | 0 |
|                                          |   |
| Nun.                                     |   |
|                                          |   |

請於 30 分鐘內重新設定密碼

方式二:

本人攜帶學生證/職員證及身分證件,親至 計資中心 櫃檯 辦理重設密碼 聯絡方式: 計資中心 2284-0306 分機 714 資訊科學大樓 一樓 105 室

剛才變更密碼:

1.可能未正常登出或密碼未寫入

2.請清除瀏覽器 cookie 或.換瀏覽器或稍後再試

3.如果網頁出現空白網址卻是一直連線或錯誤

請強迫登出,於網址列輸入 https://cportal.nchu.edu.tw/logout

# 解答 E: 「興大入口」功能正常,仍有其他系統問題 (回目錄)

成功開啟系統,表示「興大入口」功能正常。

各別系統的問題,需洽詢各系統之負責管理人員,以利儘速辦理。

| 學籍(帳號關閉、資料不存在、姓名不符等問題)/Enrollment |
|-----------------------------------|
| 成績上傳 / Grade Upload               |
| 新生 EZcome/EZcome for Freshmen     |
| 教務處 註冊組                           |
| (04)2284-0212 \(04)2284-0211      |

核心能力與課程總覽/ Core Abilities and Courses Overview 課程查詢 / Course Search 點名系統 / Roll Call 教務處 課務組

(04)2284-0214

| 期中預警登錄 / Midterm Alerts Logging          |
|------------------------------------------|
| 教學意見調查 / Teaching Assessment             |
| 教學意見時回饋填答與查詢 / Teaching Instant Response |
| 教發中心                                     |
| (04)2284-0218                            |

| 自主學習 / Self-Directed Learning |
|-------------------------------|
| 通識中心                          |
| (04)2284-0597                 |

| 教務資訊系統 / Academic Information |
|-------------------------------|
| 教務處                           |
| (04)2284-0208                 |

| 學務資訊系統 / Student Affairs Information |
|--------------------------------------|
| 學務處                                  |
| (04)2284-0222                        |

## 導生系統 / Mentor-Student System

諮商輔導申請暨轉介 / Pychological Counseling application system

健諮中心

(04)2284-024

線上差勤/ Personnel Attendance 勞健保異動申請 / Labor Insurance and Health Insurance Management 計畫人員 EZcome / Assistant EZcome 教師差假申請 / Application for absence(teach)

人事室

(04)22840673

教師差勤:校內分機 651 職員差勤:校內分機 699 技工/工友差勤:校內分機 619 終身學習登錄:校內分機 645 專/兼任助理及博士後研究:校內分機 570

| 校外/臨時人員資料管理 / Non-staff Data Management |
|-----------------------------------------|
| 人事室                                     |
| 臨時人員:(04)2284-0651                      |
| 出納組                                     |
| 校外人士:(04)2287-3952                      |
|                                         |

| 計畫助理聘任管理 / Project Assistant Managem | nent |
|--------------------------------------|------|
| 人事室                                  |      |
| (04)2284-0570                        |      |

| 郵務查詢 / Letter Information     |
|-------------------------------|
| 秘書室 文書組 收發室                   |
| (04)2284-0258 \ (04)2284-0858 |

| 公文系統申請/ |              |  |
|---------|--------------|--|
|         | 秘書室 文書組      |  |
|         | 04-2284-0566 |  |

| 化學品管理系統 / GHS Chemicals Management |
|------------------------------------|
| 環安中心                               |

#### (04)2284-0565

| 圖書館雲端自動化系統/Library       |
|--------------------------|
| 圖書館                      |
| (04)2284-0290 分機 160、161 |

| 營繕報修申請 / Repair Request |            |
|-------------------------|------------|
| 總務處                     | 營繕組        |
| (04)2287-3181           | 分機 276~279 |

| 學術研究發展網 / Academic Research & Development Data Entry |  |
|------------------------------------------------------|--|
| 研發處                                                  |  |
| (04)2284-0550                                        |  |

| 郵件系統/Email |                      |  |
|------------|----------------------|--|
|            | 計資中心 資訊網路組           |  |
|            | (04)2284-0306 分機 739 |  |

| 雲端軟體服務 / Soft Service |
|-----------------------|
| 計資中心 資源管理組            |
| (04)2284-0306 分機 714  |

| 校務行政系統維護申請 / Administrative Maintain Apply |
|--------------------------------------------|
| 計資中心 校務系統組                                 |
| (04)2284-0306 分機 749                       |

解答 F: 請先確認您的問題屬於以下哪一狀況, 1-5 請洽各

單位·若是其它系統問題請與計資中心聯絡 (回目錄)

- 若是無法登入:教務系統/學務系統/差勤系統/學研網: 請先洽詢各單位管理人員協助確認系統是否正確建立您的帳號 人員查詢系統
- 2. 各單位門禁問題,請洽各相關製卡承辦人員
- 校務行政系統維護申請只限行政單位人員使用,教學單位人員若有需求請 洽詢相關系統業務承辦人員協助
- 4. 計畫人員 EZCOME 無法登入,請洽人事室協助處理
- 5. 屬興大入口操作問題,請洽興大入口連絡電話協助處理

# 解答 G: Cloudflare Turnstile 驗證失敗的可能原因與解決辦法

#### 可能的原因:

- 過時的瀏覽器:確保您的瀏覽器是最新的,因為舊版本可能與最新的 網路標準不相容。
- 2. 瀏覽器擴展:某些擴展,尤其是廣告攔截器或干擾腳本的擴展,可能 會阻止 Turnstile 正常運作。
- 3. JavaScript 已停用: Turnstile 依靠 JavaScript 來運行,因此請確保在 瀏覽器設定中啟用它。
- 4. 快取和 Cookie: 損壞的快取或 Cookie 有時會導致問題,因此清除它 們會有所幫助。
- 5. 網路問題:網路連線不佳或不穩定可能會阻止挑戰完成。
- 6. 不支援的瀏覽器: Turnstile 支援除 Internet Explorer 之外的大多數主 流瀏覽器。

#### 故障排除步驟:

- 清除瀏覽器快取和 Cookie:開啟瀏覽器設置,找到清除瀏覽資料的選項,選擇「快取」和「Cookie」。
- 2. 停用瀏覽器擴充功能:暫時停用任何可能幹擾 Turnstile 的擴充功

能。

- 嘗試使用其他瀏覽器:查看該問題是否在其他瀏覽器中仍然存在,以 確定這是否是特定於瀏覽器的問題。
- 4. 更新您的瀏覽器:確保您的瀏覽器是最新版本。
- 5. 檢查網路連線:確保您擁有穩定可靠的網路連線。
- 6. 啟用 JavaScript:如果您的瀏覽器中停用了 JavaScript,請啟用它。
- 7. 掃描惡意軟體: 在您的電腦上執行惡意軟體掃描以排除任何潛在的感

染。

- 8. 重試挑戰:有時,只需刷新或幾分鐘後重試挑戰即可解決問題。
- 9. 聯絡網站所有者:如果問題仍然存在,請聯絡網站所有者告知他們該
   問題。

## 其它相關資料

### 學生信箱範例 (回目錄)

大學部 Undergraduate

Student ID: 4101027415

E-mail : s101027415@mail.nchu.edu.tw

研究所 Graduate

Student ID : 7101027415

E-mail : g101027415@mail.nchu.edu.tw

博士班 PHD

Student ID: 8101027415

E-mail : d101027415@mail.nchu.edu.tw

在職專班 Executive Master

Student ID : 5101027415

E-mail : w101027415@mail.nchu.edu.tw

產業碩士班 Industry Master

Student ID: **2**101027415

E-mail : r101027415@mail.nchu.edu.tw

進修學士班 Night Division

Student ID : **3**101027415

E-mail : n101027415@mail.nchu.edu.tw

#### 國際生證件範例 (回目錄)

#### 我是交換生/I'm an exchange student

身分字號請看 「統一證號」。

The ID number is in "Record of ID No. in the R.O.C. ".

| 統一證號 /ID No.                                                                                                    | Second and a                                                                                                    |
|----------------------------------------------------------------------------------------------------|----------------------------------------------------------------------------------------------------|
| 英文姓名/English Name                                                                                                    | A DOMESTIC MARKET                                                                                                    |
| 中文姓名/Chinese Name                                                                                                    | 5 N. W. B.                                                                                                    |
| 性別/Sex                                                                                                    | : 🖬 🖉 🗤                                                                                                    |
| 出生日期/Date of Birth                                                                                                    | 2 III 1 1 1 1 1                                                                                                    |
| 國籍/Nationality                                                                                                    | 5 U.S.                                                                                                    |
| 護照號碼/Passport No.                                                                                                    |                                                                                                    |
| 核發日期/Date of Issue                                                                                                    | : 2014/09/11                                                                                                    |
| 列印日期/Date of Printing                                                                                                    | : 2014/09/12                                                                                                    |
|                                                                                                    |                                                                                                    |
| ,                                                                                                    | 4 11 (5 4                                                                                                    |
| 1                                                                                                    | 史 用 須 元<br>Last                                                                                                    |
|                                                                                                    | Instructions                                                                                                    |
| <ol> <li>本表係持有人(臺灣地區無戶籍本)<br/>This paper is a record for the person w<br/>the Republic of China. The bearer is li<br/>Registered permanent residence in the<br/>helding Align Resident Configuration         </li> </ol> | 國人及外國人〕在中華民國完成註冊之身分資料。<br>vho has filed his/her registration in<br>mited to those who are nationals without<br>'Taiwan Areas or foreigners without |
| nording Alten Resident Certificate.                                                                                                    |                                                                                                    |
| notang Alien Resident Certificate.<br>2. 本表不具身分證明文件之效用。<br>This paper is Not a certification of the                                                                                                    | bearer.                                                                                                    |
| <ol> <li>本表不具身分證明文件之妨用。</li> <li>本表不具身分證明文件之妨用。</li> <li>This paper is Not a certification of the</li> <li>本表如有違灸・得違向任一服務站</li> <li>Once this paper has been lost, please ro<br/>service center.</li> </ol>              | : bearer.<br>中請補發 =<br>e-apply it from any of the local                                                                                            |

## 我是國際生/I'm an international student

身分字號請看 「中華民國 居留證」。

The ID number is in "R.O.C. (Taiwan) Resident Certificate".

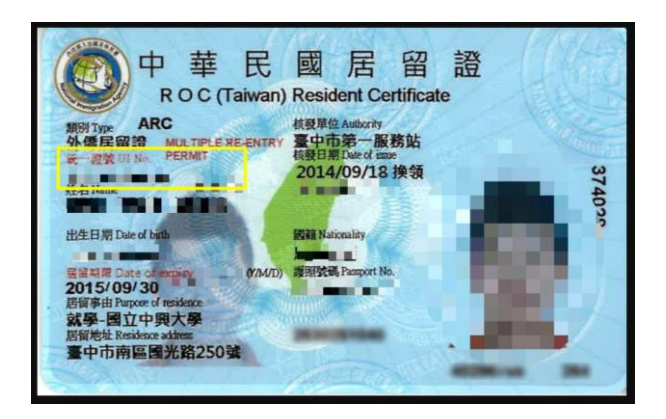

我是大陸生/I'm a China student

身分字號請看「中華民國 入台證」。

The ID number is in "Exit & Entry Permit Taiwan R.O.C. ".

|                                                                                                    | *                                                                                                    |                                                                                                    |
|----------------------------------------------------------------------------------------------------|----------------------------------------------------------------------------------------------------|----------------------------------------------------------------------------------------------------|
| 中華日                                                                                                    | 民國臺灣地區入出境許可                                                                                                    | 可證                                                                                                    |
| EXIT & ENTRY PE                                                                                                    | RMIT TAIWAN REPU                                                                                                    | IBLIC OF CHINA                                                                                                    |
| 注意事項:<br>1. 本證記載如有錯誤,請即申請更正;<br>2. 持證人除依規定經核准延期者外,<br>居停留者,依法得強制出境,並影響                                                                                                    | 應於許可在臺停留期限屆滿前離境。]<br>零居留或再入境權益。                                                                                           | ел)<br>Структика<br>Структика<br>Стриктика<br>Стриктика<br>Стрикотика<br>Стрикотика<br>С<br>Стрикот |
| WARNINGI<br>VISITOR TO TAIWAN, R.O.C.<br>PIEASE TAKE NOTICE :<br>1. IN CASE OF A FACTUAL ERROR<br>FOR CORRECTION<br>RULES THE DURATION HAS BI<br>RULES, THE PERMIT HOLDER M<br>DATE. PERSONS WHO OVERST. | IN THIS PERMIT, PLEASE APPLY<br>EEN EXTENDED PER APPLICABLI<br>UIST LEAVE TAIWAN BEFORE TH<br>AY MAY BE DEPORTED IN ACCOM |                                                                                                    |
| APPLICABLE LAWS, AND MAY B                                                                                                    | E DENIED RESIDENCY OR ENTRY                                                                                               | / IN THE FUTURE.                                                                                                    |
| 入境效期:<br>許可停留期限:自入境翌日起134日。                                                                                                    |                                                                                                    |                                                                                                    |
| 公務註記 Official Notes                                                                                                    |                                                                                                    | 出境查驗 Exit Inspection                                                                                                    |
| AND TO SOUTH AND AND AND AND AND AND AND AND AND AND                                                                                                    | hand tion                                                                                                    | der de                                                                                                    |
| 逐次入出境證許可證號碼 Permit No.                                                                                                    | 發證日期 Date of Issue                                                                                                    | 本證截止日期 Date of Expiry                                                                                                    |
| 事曲 Purpose                                                                                                    | 姓名 Name                                                                                                    |                                                                                                    |
| 大陸地區人民人出境證                                                                                                    | 護照號碼(或大陸居民往來<br>臺灣頒行證) Passport No.                                                                                       | 身分證號碼 ID No.                                                                                                    |
|                                                                                                    | 出生日期 Date of Birth                                                                                                    | 1±ліј Sex                                                                                                    |
|                                                                                                    | 原居住地 Country of Residency                                                                                                 | In the lateral                                                                                                    |
|                                                                                                    | सः अत्यम्प्रमाः Address in Taiwan                                                                                         |                                                                                                    |